## Como se cadastrar no Sigeventos do Ifes?

Passo 1 — acesse: <u>https://sigeventos.ifes.edu.br/sigeventos/login.xhtml</u>

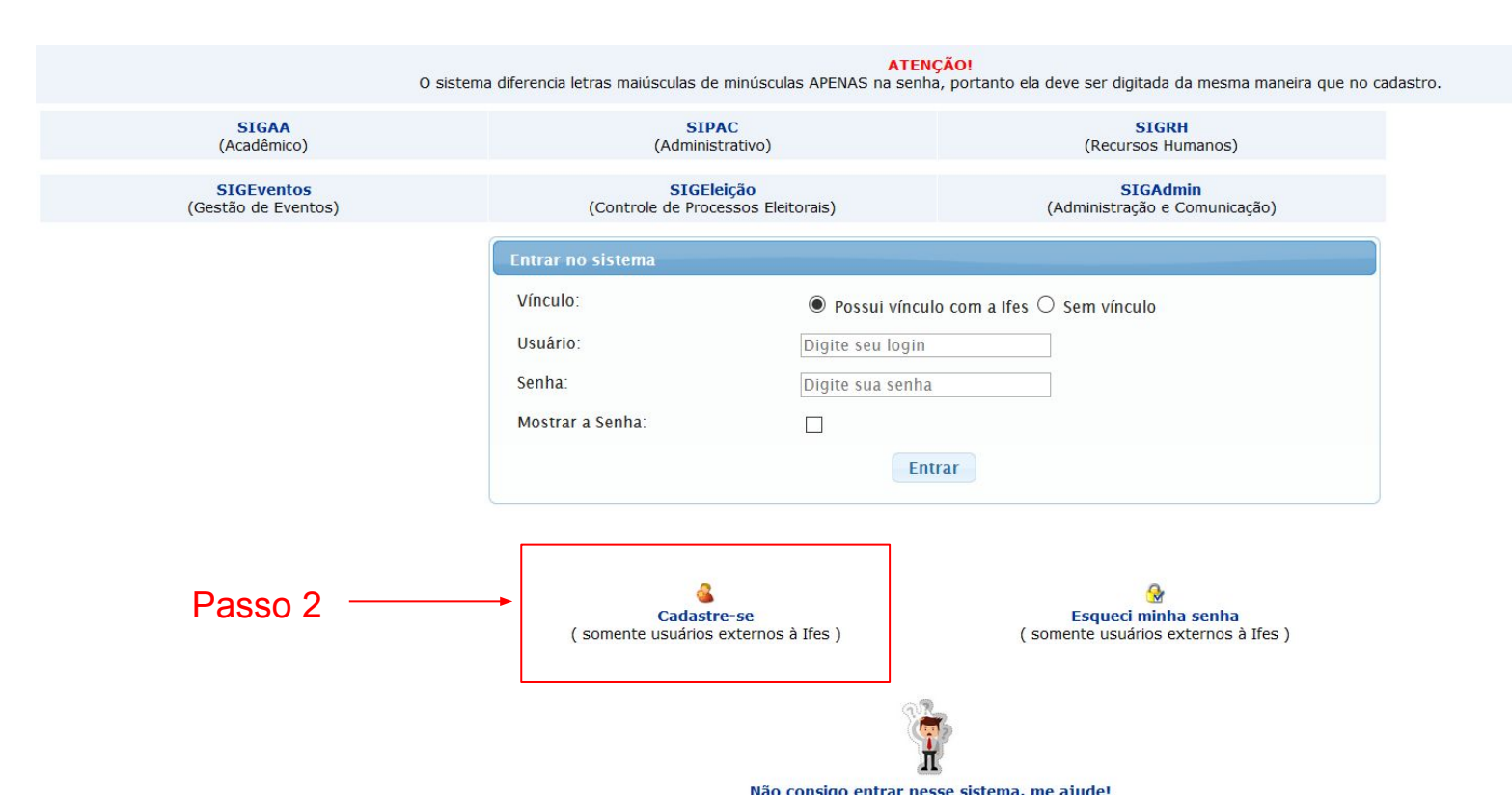

# Nesta tela preencha todos os seus dados.

#### Ilisi - Instituto Federal do Espirito Sento: Siste VENTOS SISTEMA INITIGRADO DE GESTÃO DE EVENTOS

#### NOVO CADASTRO PARA O SIGEVENTOS

Para usuários externos será necessário preencher o formulário de cadastro absixo antes de utilizar o sistema. Será enviado um e-mail para você confirma o cadastro realizado, somente após a confirmação será possível realizar o login no sistema.

Observação: Usuános que já possuem login e senha nos demais sistema não precisam se cadastrar.

| Danne Brezera           | TORNOCARIO DE CADASIRO PARA OSOARIOS EXIERNOS |   |
|-------------------------|-----------------------------------------------|---|
| DADOS PESSOAIS          |                                               |   |
| Estrangero: •           |                                               |   |
| CP#: .                  | D                                             |   |
|                         |                                               |   |
| Passaporte:             |                                               |   |
| Nome Completo: .        |                                               |   |
| And the second second   |                                               |   |
| Data de Nascimento:     | tx.:(dd/mm/aaaa)                              |   |
| INSTITUIÇÃO             |                                               |   |
| Instituição/Empresa: 🖕  |                                               | 1 |
| DADOS PARA CONTATO      |                                               |   |
| Telefone:               | Carl ways your                                |   |
|                         | Tank serve serve                              |   |
| Celular:                | (xx) anno-annar                               |   |
| DADOS DE ENDEREÇO       |                                               |   |
| CEP: .                  | P                                             |   |
| Enderect:               |                                               |   |
|                         |                                               |   |
| Número: 👷               |                                               |   |
| Complemento:            |                                               | _ |
|                         |                                               |   |
| Bairro: 👷               |                                               |   |
| UF: .                   | Acre Município:                               |   |
| AUTENTICAÇÃO            |                                               |   |
| E-mail: 😦               |                                               |   |
| Confirmação de E-mail:  |                                               | _ |
|                         |                                               |   |
| Senha:                  |                                               |   |
| Confirmação de Senha: . |                                               |   |
|                         |                                               |   |

Logo no final clique em cadastrar.

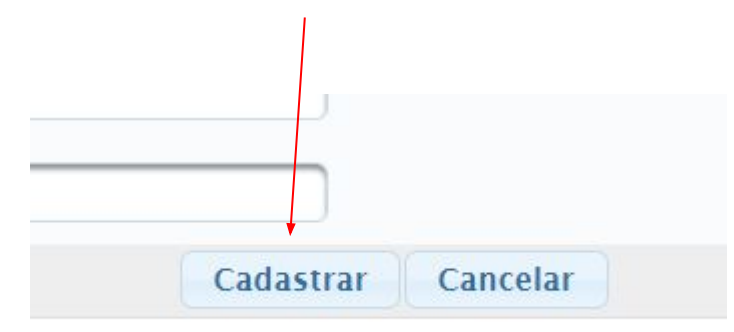

### Volte a tela inicial, <u>https://sigeventos.ifes.edu.br/sigeventos/login.xhtml</u> marque a opção "Sem vínculo"

#### Entre no sistema usando seu e-mail ou CPF

| Entrar no sistema |                                           |
|-------------------|-------------------------------------------|
| Vínculo:          | O Possui vínculo com a Ifes 🔘 Sem vínculo |
| E-mail ou CPF:    | Digite seu e-mail ou CPF                  |
| Senha:            | Digite sua senha                          |
| Mostrar a Senha:  |                                           |
|                   | Entrar                                    |

# Ao entrar, você clica em "Área do Participante"

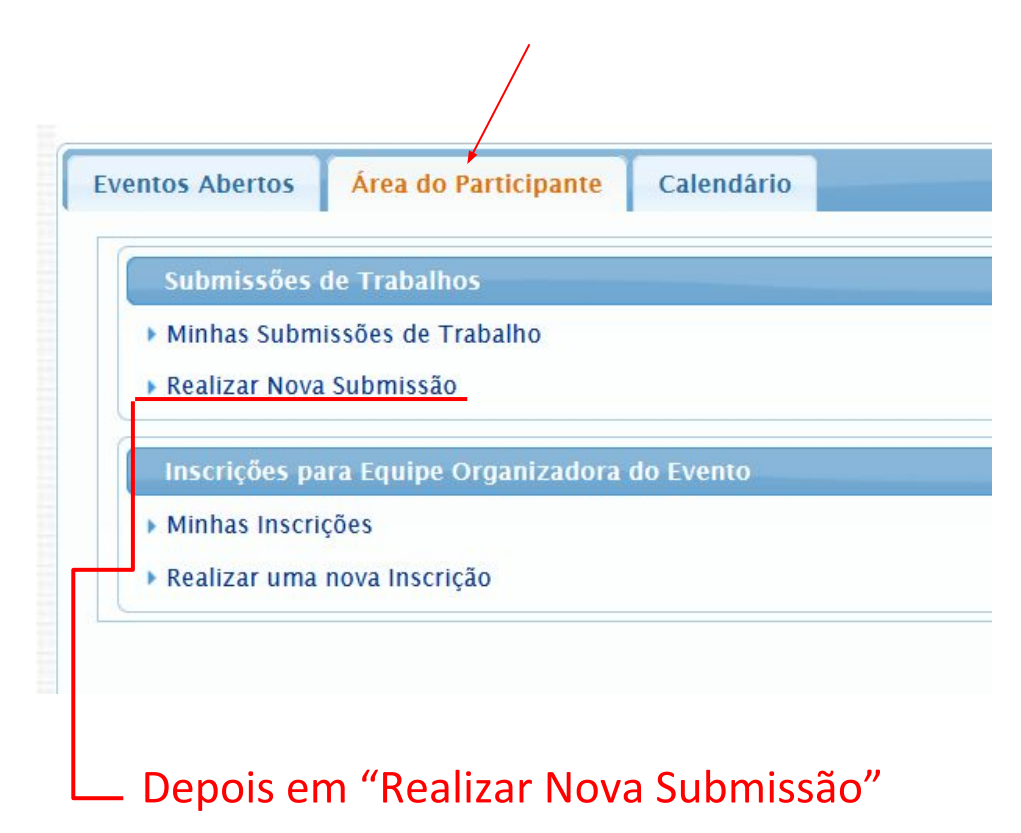

#### Nesta tela muita atenção,

#### Clique em "VI JEPE (Jornada de Ensino, Pesquisa e Extensão) do Ifes – campus Guarapari"

### 

| Eventos com Período de Submissão Aberto ( 5 ) |                                                                                                  |                           |                           |                       |     |   |  |
|-----------------------------------------------|--------------------------------------------------------------------------------------------------|---------------------------|---------------------------|-----------------------|-----|---|--|
| Тіро                                          | Título                                                                                           | Período de Submissão      | Período do Evento         | Eventos<br>Associados |     |   |  |
| ENCONTRO                                      | V Encontro de Ciências Biológicas do Ifes - A inteligência artificial nas ciências<br>biológicas | 12/10/2020 até 05/11/2020 | 25/11/2020 até 26/11/2020 | 0                     | Q   | 0 |  |
| EVENTO PRINCIPAL                              | 17ª Semana Nacional de Ciência e Tecnologia - Campus Vila Velha                                  | 02/11/2020 até 18/11/2020 | 23/11/2020 até 24/11/2020 | 0                     | 9   | Θ |  |
| JORNADA                                       | VI JEPE (Jornada de Ensino, Pesquisa e Extensão) do Ifes - campus Guarapari                      |                           | 18/11/2020 até 20/11/2020 | 1                     | 器へ  |   |  |
| PAINEL                                        | Apresentação dos trabalhos e vídeos dos alunos                                                   | 04/11/2020 até 07/11/2020 | 18/11/2020 até 20/11/2020 |                       | 1.7 | 0 |  |
| SEMINÁRIO                                     | Seminário de Educação Física Escolar do Ifes: compartilhando saberes e<br>experiências           | 12/10/2020 até 06/11/2020 | 23/11/2020 até 27/11/2020 | 0                     | Q   | Θ |  |
| SEMINÁRIO                                     | V Seminário de Pós-Graduação em Ensino de Humanidades - SEHUM                                    | 03/11/2020 até 08/11/2020 | 09/11/2020 até 10/11/2020 | 0                     | Q   | O |  |
|                                               | Canc                                                                                             | elar                      |                           |                       |     |   |  |

#### Tela de cadastro de trabalhos.

|                                                  |                                       | DADOS DO TRABALHO                                                               |                              |  |
|--------------------------------------------------|---------------------------------------|---------------------------------------------------------------------------------|------------------------------|--|
| EVENTO SELECIONADO                               |                                       |                                                                                 |                              |  |
| Evento Principal:                                |                                       | VI JEPE (Jornada de Ensino, Pesquisa e Extensão) do Ifes - campus Guarapari     |                              |  |
| Evento:                                          |                                       | Apresentação dos trabalhos e vídeos dos alunos                                  | Verifique o evento correto   |  |
| Tipo do Evento:                                  |                                       | PAINEL                                                                          | Vernique o evento correco    |  |
| Período do Evento:                               |                                       | 18/11/2020 a 20/11/2020 (Evento Ativo)                                          |                              |  |
| Período de Submissão:                            |                                       | 04/11/2020 a 07/11/2020 (Período de Submissões Aberto)                          |                              |  |
| Período de Avaliações:                           |                                       | 20/11/2020 a 20/11/2020 (Período de Avaliações Finalizado ou ainda não Começou) |                              |  |
| Resultado das Avaliações Disponível a partir de: |                                       | 21/11/2020                                                                      |                              |  |
| Certificados Disponíveis a partir de:            |                                       | 23/11/2020                                                                      |                              |  |
| Instruções                                       |                                       |                                                                                 |                              |  |
| DADOS DO TRABALHO<br>Título: *<br>Resumo: *      |                                       |                                                                                 | Título e resumo.             |  |
| ÁREA DO TRABALHO<br>Área do Trabalho: *          | 3000 Caracteres Restantes.            |                                                                                 | Selecione a Área do trabalho |  |
|                                                  | ARTE, CULTURA, SOCIEDADE & HUMANIDADE | EMPREENDEDORISMO E GESTÃO 🔵 NATUREZA E MEIO AMBIENTE 🔵 TECNOLOGIA E INOVAÇÃO    |                              |  |
|                                                  |                                       | Próximo (1 de 2 ) >> Cancelar                                                   |                              |  |

### Tela de cadastro de trabalhos.

| Digite o email ou cpf do participante e clique<br>em "Adicionar participante"                                                                                                    |                                                                        | que Nesta tela                 | Nesta tela marque a opção "usuário externo" |        |  |  |  |
|----------------------------------------------------------------------------------------------------|------------------------------------------------------------------------|--------------------------------|---------------------------------------------|--------|--|--|--|
|                                                                                                    |                                                                        |                                |                                             |        |  |  |  |
| Dados dos Participantes, Primeiro Au                                                                                                    | JTOR, ORIENTADOR OU COORDENADOR::                                      |                                |                                             |        |  |  |  |
| Tipo de Vínculo com a Instituição :                                                                                                    | $\bigcirc$ discente $\bigcirc$ docente $\bigcirc$ servidor técnico-adm | IINISTRATIVO 🖲 USUÁRIO EXTERNO |                                             |        |  |  |  |
| Tipo de Participação no Evento:                                                                                                    | autor(a) Coautor(a)                                                    |                                |                                             |        |  |  |  |
| Para usuários já cadastrados será necessário informan apenas o e-mail ou cpf, para novos cadastros informe o nome completo a instituição/empresa. Os usuários cadastrados receberão uma notificação no e-mail informado com a senha de acesso. |                                                                        |                                |                                             |        |  |  |  |
| CPF:                                                                                                    | 887.512.210-55                                                         |                                |                                             |        |  |  |  |
| E-mail:                                                                                                    | joao@gmail.com                                                         | Adicionar Participante         |                                             |        |  |  |  |
| Nome Completo:                                                                                                    | João                                                                   |                                |                                             |        |  |  |  |
| Instituição/Empresa:                                                                                                    | Aluno Ifes                                                             | 2                              |                                             |        |  |  |  |
| PARTICIPANTES ADICIONADOS ( 2 )                                                                                                    |                                                                        |                                |                                             |        |  |  |  |
| Nome                                                                                                    |                                                                        | Tipo de Participação no Evento | Tipo de Vínculo com a Instituição           | /      |  |  |  |
| MARIA                                                                                                    |                                                                        | AUTOR(A)                       | USUARIO EXTERNO                             | (Novo) |  |  |  |
| JOSE                                                                                                    |                                                                        | AUTOR(A)                       |                                             | (NOVO) |  |  |  |
|                                                                                                    |                                                                        | Submeter << Voltar Cancelar    |                                             |        |  |  |  |
|                                                                                                    |                                                                        |                                |                                             |        |  |  |  |

# Cadastro efetuado. Confira no seu e-mail.

ÁREA DO PARTICIPANTE > GERENCIAR MINHAS SUBMISSÕES

Comprovante

Número: 1 Data Cadastro: 04/11/2020 20:42:39 Arquivo: Código de Verificação: #7691395#2969974#1604522559702#0#

Imprima ou salve esse comprovante. Ele é a garantia que você realizou essa operação.

Dúvidas? jepe@ifes.edu.br